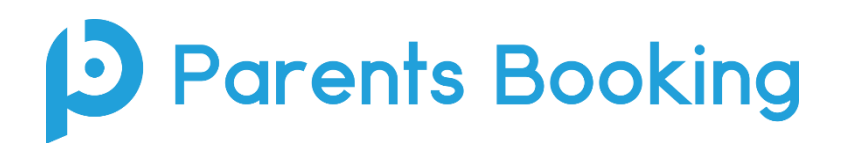

### Exporting primary school SEEMiS data for Parents Booking – instructions version 2.8

These notes detail how to create two reports to extract data for <u>Parents Booking</u> – one for exporting pupil and contact information and another for curricular data. These reports will later be uploaded to Parents Booking so as to create parents' evening events.

The first time you use this document, follow pages 2-7 to create the reports. You should only need to do this the first time. Each time (in the future) that you come back to run more events, you can pick up on Page 8-12.

### **Contents**

### Section 1: First Time Set Up

- Creating the Contacts report pages 2 5
- Creating the Curriculum/Teacher report pages 6 7

Please note that the creation of the above reports is a one-off exercise. Once they have been created they will be saved and can be run again for each future data extraction.

You can move directly to Section 2 if you or the school have previously completed Section 1.

#### Section 2: Extracting the two data spreadsheets you need

- Exporting the Contact information pages 8 9
- Optional: Changes to consider making to your Contacts file page 10
- Exporting the Curriculum/Teacher Information pages 11 12

#### Section 3: Optional Extra Advice

• Optional: How to set up your parents' evening events from start to finish - pages 13 - 14

#### Go to Application > Reports > Custom Reports

Click on the plus + sign next to Student and then Student

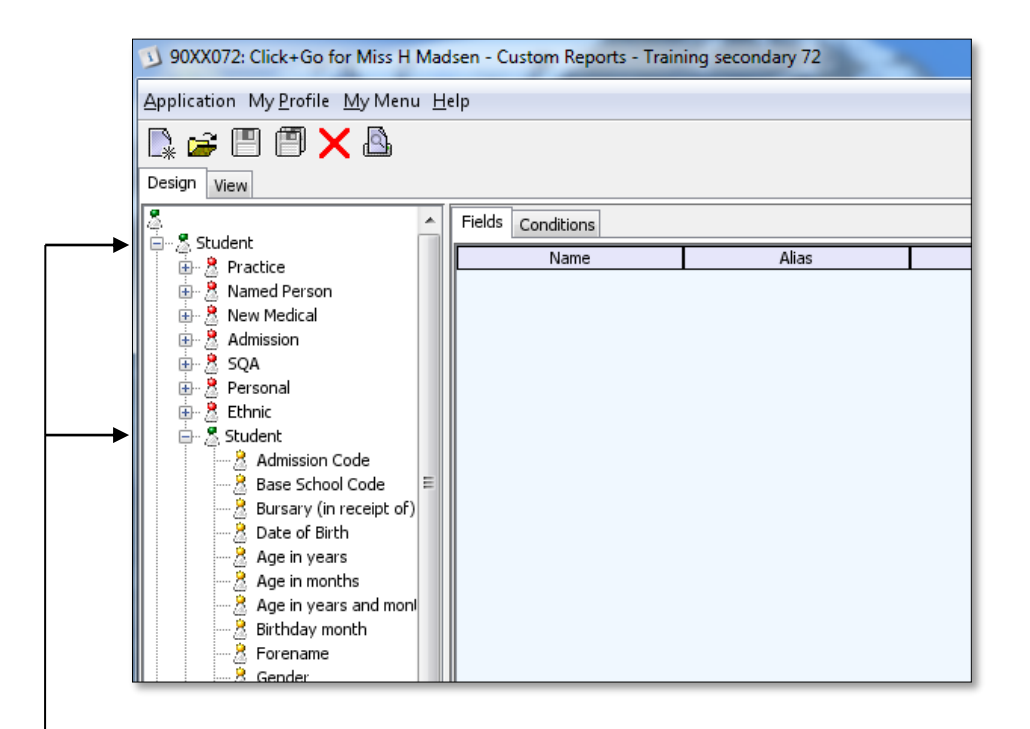

The student folder will open up as shown above

| 🔼 👡    | -> IEI IEE I I I I I I I I I I I I I I I |                |     |                  |          |           |   |
|--------|------------------------------------------|----------------|-----|------------------|----------|-----------|---|
| L* 🖌   |                                          |                |     |                  |          |           |   |
| Design | View                                     |                |     |                  |          |           |   |
|        | 8 No. Transport Contrac                  | Fields Conditi | ons |                  |          |           |   |
|        | 🕺 Pupil's email address                  | Na             | me  | Alias            |          | In Report |   |
|        |                                          | SEEMIS referen | ce  | SEEMIS reference | <b>V</b> | ·         | ◀ |
|        |                                          |                |     |                  |          |           |   |
|        | 🍰 Pupil's PIL                            |                |     |                  |          |           |   |
|        | 👌 Pupil's PIN                            |                |     |                  |          |           |   |
|        |                                          |                |     |                  |          |           |   |
|        | Pupil's property                         |                |     |                  |          |           |   |
|        |                                          |                |     |                  |          |           |   |
|        |                                          |                |     |                  |          |           |   |
|        | 💆 Pupil's town                           |                |     |                  |          |           |   |
|        | UPRN                                     |                |     |                  |          |           |   |
|        | Catchment Status                         |                |     |                  |          |           |   |
|        | Registration group                       |                |     |                  |          |           |   |
|        |                                          |                |     |                  |          |           |   |
|        | Reg. class                               |                |     |                  |          |           |   |

In the list that appears under **Student**, find **SEEMIS Reference** and then click and drag the field over to the empty space on the right hand side of the screen.

| Creating the Contacts Export                                 |                                              |                                   |  |  |  |
|--------------------------------------------------------------|----------------------------------------------|-----------------------------------|--|--|--|
| Repeat this process for the following fields                 | S: -                                         |                                   |  |  |  |
| Known As                                                     |                                              |                                   |  |  |  |
| Surname                                                      |                                              |                                   |  |  |  |
| Date of Birth                                                | These fields should appear on the right-hand |                                   |  |  |  |
| Registration Group                                           | side of the screen as shown below.           |                                   |  |  |  |
|                                                              |                                              | 1                                 |  |  |  |
| 90XX072: Click+Go for Miss H Madsen - Custom Reports - Train | ning secondary 72                            |                                   |  |  |  |
| Application My Profile My Menu Help                          |                                              | H <u>i</u> story <del> π−</del> 0 |  |  |  |
|                                                              |                                              | 🔲 Include Row Count               |  |  |  |
| Design View                                                  |                                              |                                   |  |  |  |
| Design View                                                  |                                              |                                   |  |  |  |

Alias

SEEMIS reference

Registration group

Known As

Surname

Date of Birth

In Report

1

V

Now, on the left-hand side of the screen, scroll down to the Contact folder. Click on the + sign to open the folder

Row Order

Direction

| Application My Profile My Menu He                                                   | pplication My Profile My Menu Help History |                     |           |           |           |  |
|-------------------------------------------------------------------------------------|--------------------------------------------|---------------------|-----------|-----------|-----------|--|
| 🗣 🖼 🗐 🗙 💩                                                                           |                                            |                     |           |           | Include F |  |
| Design View                                                                         |                                            |                     |           |           |           |  |
| Student                                                                             | Fields Conditions                          |                     |           |           |           |  |
| - A Student                                                                         | Name                                       | Alias               | In Report | Row Order | Direction |  |
| Guain catori                                                                        | SEEMIS reference                           | SEEMIS reference    |           |           |           |  |
| Persons providing Additional Supr                                                   | Known As                                   | Known As            |           |           |           |  |
| Eactors giving rise to Additional St.                                               | Surname                                    | Surname             |           |           |           |  |
| P1 Progress                                                                         | Date of Birth                              | Date of Birth       |           |           |           |  |
| Authority Defined                                                                   | Registration group                         | Registration group  |           |           |           |  |
| New Authority Defined                                                               | Contact's title                            | Contact's title     |           |           |           |  |
| Exclusions                                                                          | Contact's forename                         | Contact's forename  |           |           |           |  |
| School Defined                                                                      | Contact's surname                          | Contact's surname   |           |           |           |  |
| Attendance Calc                                                                     | Contact's telephone                        | Contact's telephone |           |           |           |  |
| Contact                                                                             | Parent's Email                             | Parent's Email      |           |           |           |  |
| Contact     Contact gets report     Contact's telephone (day     Contact's forename |                                            |                     |           | •         |           |  |

Click and drag the below fields onto the right-hand side of the screen. Once completed, the screen should look the same as above.

**Contact's Title Contact's Forename Contact's Surname Contact's Mobile Telephone Parent's Email** 

Next: Decide whether you want to import both parents (the 'Main Contact' and 'Parental Rights' contacts) or only 1 parent/guardian for each student (the 'Main Contact' in SEEMIS). We recommend uploading BOTH.

To import both parent/guardians, continue to page 4 •

Fields Conditions

SEEMIS reference

Registration group

Known As

Date of Birth

Surname

Name

and then click on the + sign in the Contact folder that appears below.

🚊 Date of Birth 8

8

8

8

Age in years

Age in months

Birthday month

Forename 8 Gender

Age in years and mon

• To import only one Parent/Guardian, skip page 4 and move to page 5 We recommend uploading a Mum <u>and</u> Dad wherever possible, e.g. Main Contact <u>and</u> Parental Rights parents/carers. This is not so that both parents can book, but so that either can. This will also allow both to join the same video meetings from different location if the situation arises (as is likely to be the case for some parents).

# Instructions to import the 'Main Contact' and 'Parental Rights' parent/guardian contacts for each pupil:

# Click on the **Conditions** tab

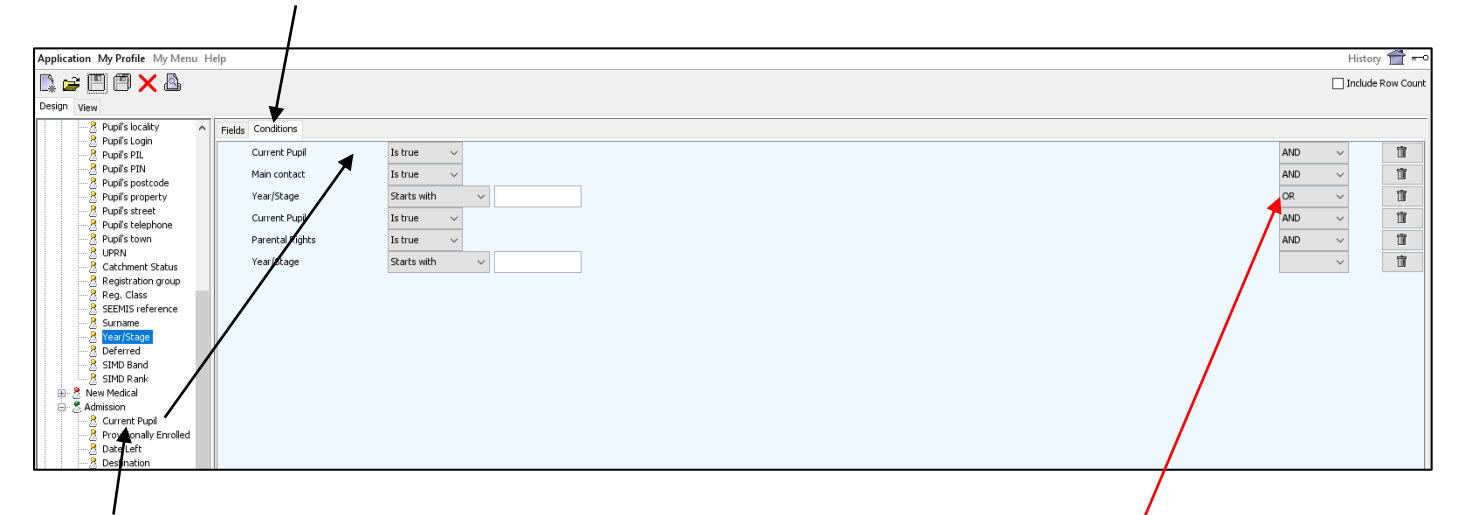

On the left-hand side of the screen, in this very specific order, find the below conditions in their respective 'sections' and drag them over to the conditions (blue) area...

- Student > Admission > Current Pupil
- Contact > Contact > Main Contact
- Student > Student > Year/Stage
- Student > Admission > Current Pupil
- Contact > Contact > Parental Rights
- Student > Student > Year/Stage

Also make sure that the first 'Year/Stage' has an 'OR' in this drop-down. All the other drop-downs should be 'AND', while the last should be blank.

| 90XX072: Click+Go for Miss H Mad                                                                                                    | lsen - Custom Reports - Training                 | 1 |             |
|----------------------------------------------------------------------------------------------------|--------------------------------------------------|---|-------------|
| Application My Profile My Menu H                                                                                                    | elp                                              |   |             |
| Design View<br>Commission<br>Commission<br>Com | Fields Conditions<br>Current Pupil<br>Year/Stage | ĺ | Save        |
| Authority Defined      Authority Defined      Exclusions      School Defined                                                                                                    | Main contact                                     |   |             |
| Name the report <b>Parents Evening</b><br>Do not add a ' to the name (i.e. Po                                                                                                    | and then click on <b>Save.</b>                   |   | Save Cancel |

Now move to page 6 to create your 'Curriculum' custom report.

Tip: If you want to <u>only</u> upload Main Contact (which we do not recommend, we believe this will cause you extra work later where other parents need access and will not have access), use these instructions.

### Instructions for schools who only want to import the 'Main Contact' from SEEMIS for each pupil:

| Click on the <b>Conditions</b> t | tab —               |                            |          |          |                  |
|----------------------------------|---------------------|----------------------------|----------|----------|------------------|
| 90XX072: Click+Go for Miss H Mad | lsen - Custom Repor | ts - Training secondary 72 | <b>N</b> |          | - 0 ×            |
| Application My Profile My Menu H | elp                 |                            |          | ŀ        | History 👚 ≖•     |
|                                  |                     |                            |          | II II    | nclude Row Count |
| Design View                      |                     |                            |          |          |                  |
|                                  | Fields Conditions   |                            |          |          |                  |
| Persons providing Additional S   | Current Pupil       | Is true 👻                  |          | AND 🔫    |                  |
| Pactors giving rise to Addition  | Year/Stage          | Starts with                |          | AND 🔻    |                  |
| Authority Defined                | Main contact        | Is true 🔫                  |          | <b>•</b> |                  |
| Exclusions                       |                     |                            |          |          |                  |

On the left-hand side of the screen, scroll back up to the **Student** folder and then drag over **Year / Stage**. Scroll back down to the **Contact** folder and then drag over **Main Contact**.

The **Conditions** tab should now look the same as the screenshot above.

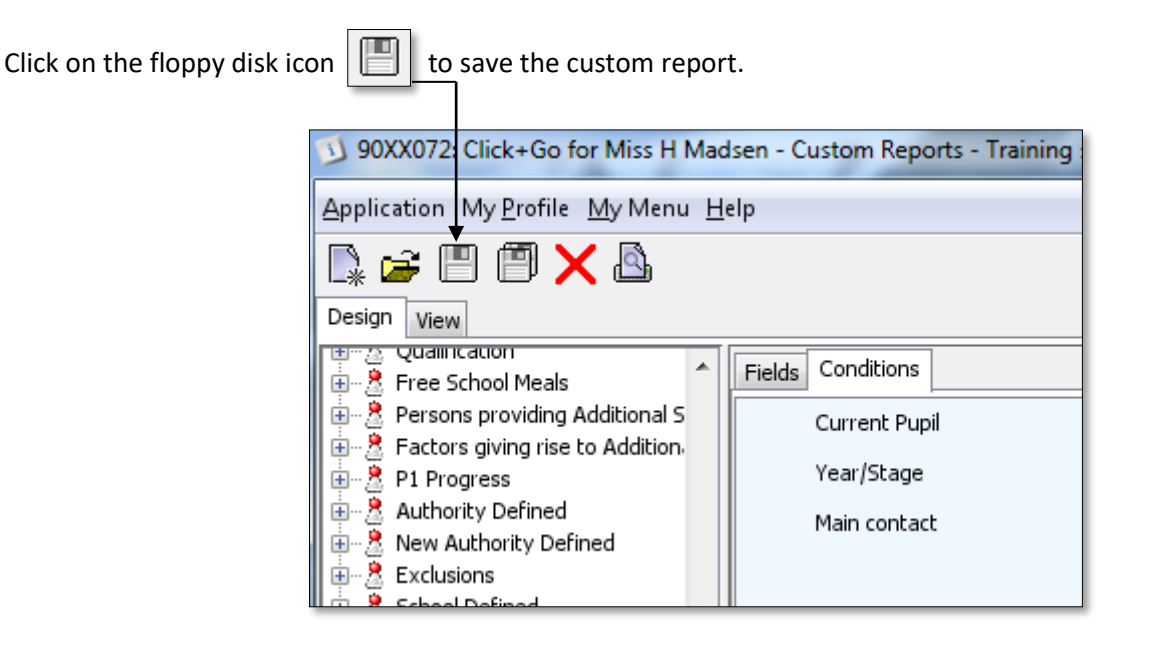

Name the report Parents Evening and then click on Save. Do not add a 'to the name (i.e. Parents' Evening).

| Save | ×                        |
|------|--------------------------|
|      | Filename Parents Evening |
|      |                          |
|      |                          |
|      |                          |
|      |                          |
|      | Save Cancel              |
|      |                          |

Now skip to page 6 to create your 'Curriculum' custom report

# Go to Application > Reports > Custom Reports Curriculum

Select a **Stage** from the drop down list at the top of the screen (note – it doesn't matter which stage you select – this can be changed when running the report)

| 90XX072: Click+Go for Miss H Madsen - Custom Reports (Curriculum) - Training secondar                                                                                                    | y 72                                                                                                    |
|----------------------------------------------------------------------------------------------------|----------------------------------------------------------------------------------------------------|
| Application My Profile My Menu Help                                                                                                    | History 🚔 ≖•                                                                                                    |
| Stage Second                                                                                                    | ary 4                                                                                                    |
| Absent to die (penings) Admission code (ichart code) Admission code (ichart code) Atts 10 [P1:50) Atts 20 [P1:50) Atts 20 [P1:50) Atts 20 [P1:50] Attendance in August Attendance in August Attendance in August Attendance in February Attendance in Jawary Attendance in March Attendance in March Attendance in March Attendance in March Attendance in March Attendance in March Attendance in March Attendance in March Attendance in March Attendance in March Attendance in March Attendance in September Attendance in September Attendance in September CSP CSP Current puol Date exclusion approved Date left Date of birth Date of birth Date March | Column<br>Abbreviation<br>Subject Level<br>Section<br>Title<br>Teacher's fait name<br>Teacher's Summe<br>Subject name<br>SG Presentation Level |
| Add Remove                                                                                                    | Add Remove                                                                                                    |
|                                                                                                    |                                                                                                    |
| Open List Save<br>Ready                                                                                                    | Next   Training secondary 72                                                                                                    |

On the left hand side of the screen, double click on the following field:-

### **SEEMIS Reference**

On the right hand side of the screen, double click on the following fields:-

Section Title Teacher's First Name Teacher's Surname Subject Name

| Creating the | Curriculum/ | <b>Teacher</b> | Export |
|--------------|-------------|----------------|--------|
|--------------|-------------|----------------|--------|

The fields you have double clicked on should now appear in the lower part of the screen, which should look like the screenshot below.

| Year/stage<br>Cycling Proficiency | *                                                                             |
|-----------------------------------|-------------------------------------------------------------------------------|
| Add Remove                        | Add Remove                                                                    |
| SEEMIS reference                  | Section<br>Title<br>Teacher's first name<br>Teacher's Surname<br>Subject name |
| Open List Save                    | Next                                                                          |
| Ready                             | Training secondary 72                                                         |
|                                   |                                                                               |

# Click on Save

Name the report Parents Evening and then click on Save

| Save            | <b></b> |
|-----------------|---------|
| Parents Evening |         |
| Save Cancel     |         |

| • •                                          |                                                                                                    |                                |  |  |  |
|----------------------------------------------|----------------------------------------------------------------------------------------------------|--------------------------------|--|--|--|
| Go to Application > Reports > Custom Reports |                                                                                                    |                                |  |  |  |
| Click on the yellow folder icon              |                                                                                                    |                                |  |  |  |
| ľ                                            | 3 90XX072: Click+Go for Miss H Mad                                                                                                    | lsen - Custom Reports - Traini |  |  |  |
|                                              | Application My Profile My Menu He                                                                                                    | elp                            |  |  |  |
|                                              | 🗈 🖆 🖱 🎮 🗡 💩                                                                                                    |                                |  |  |  |
|                                              | Design View                                                                                                    |                                |  |  |  |
|                                              | ia<br>⊕ – 2 Student                                                                                                    | Fields Conditions              |  |  |  |
|                                              | Ence School Meals                                                                                                    |                                |  |  |  |
|                                              | Environment of the text of the text of the text of the text of the text of the text of the text of the text of the text of the text of the text of the text of the text of the text of the text of the text of the text of text of text of te |                                |  |  |  |
|                                              |                                                                                                    |                                |  |  |  |

From the list of reports that appears, select the Parents Evening report and then click on Open

| Open X          | ) |
|-----------------|---|
| Filename        |   |
| Parents Evening |   |
| Open Cancel     |   |

### Click on the conditions tab

**Exporting the Contact information** 

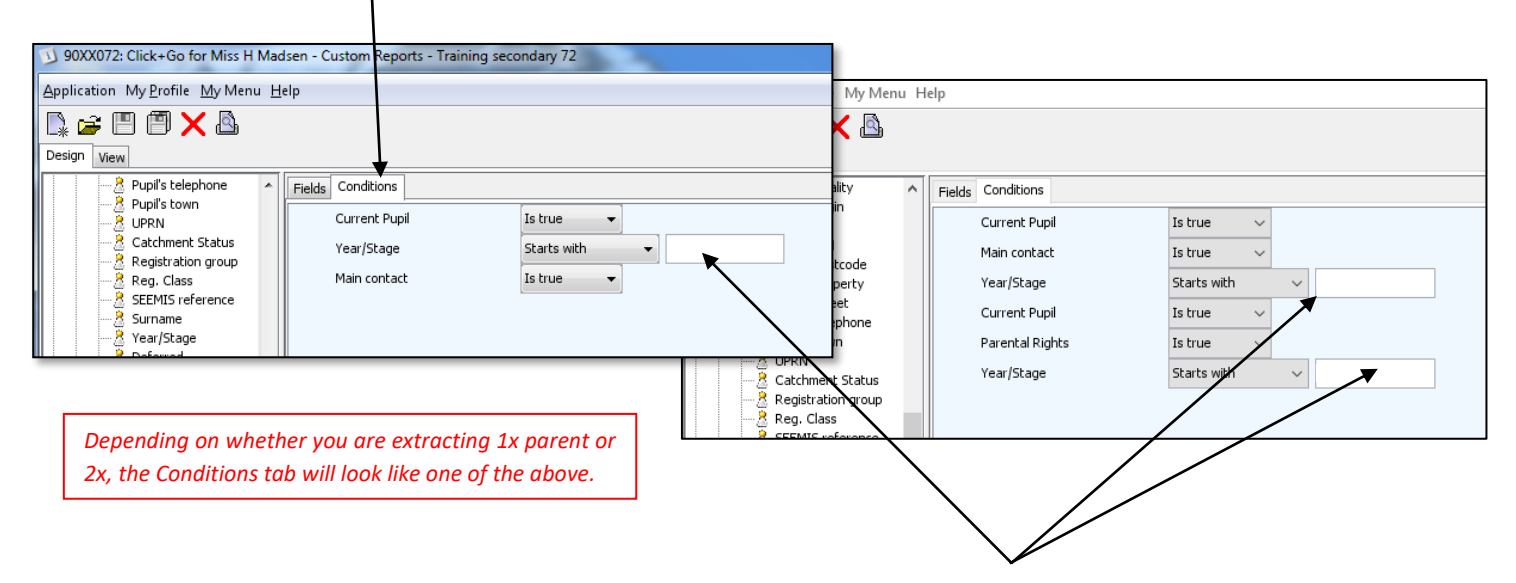

Leave the Year/Stage field blank to extract the whole school. This will be easier than extracting certain year groups. Later you can decide to delete, or not include, certain register classes and year groups in your parents' evening.

### Click on the View tab |

| 90XX072: Click+Go for Miss H Madsen - Custom Reports - Training secondary 72 |                                     |               |  |  |  |  |  |  |  |
|------------------------------------------------------------------------------|-------------------------------------|---------------|--|--|--|--|--|--|--|
| Application My Profile My Menu                                               | Application My Profile My Menu Help |               |  |  |  |  |  |  |  |
|                                                                              |                                     |               |  |  |  |  |  |  |  |
| Design View                                                                  |                                     |               |  |  |  |  |  |  |  |
| Pupil's telephone                                                            | Fields Conditions                   |               |  |  |  |  |  |  |  |
|                                                                              | Current Pupil                       | Is true 👻     |  |  |  |  |  |  |  |
| Catchment Status                                                             | Year/Stage                          | Starts with 👻 |  |  |  |  |  |  |  |
| Reg. Class                                                                   | Main contact                        | Is true 👻     |  |  |  |  |  |  |  |
| SEEMIS reference                                                             |                                     |               |  |  |  |  |  |  |  |
| Surname                                                                      |                                     |               |  |  |  |  |  |  |  |
| Year/Stage                                                                   |                                     |               |  |  |  |  |  |  |  |

The information to be exported will be displayed as shown below:

| Application My P   | rofile My Menu<br>9 🗙 🗳 | Help         |                 |                                                                                                    |                 |          |
|--------------------|-------------------------|--------------|-----------------|----------------------------------------------------------------------------------------------------|-----------------|----------|
| SEEMIS reference   | Known As                | Surname      | Date of Birth   | Registration gr                                                                                                    | Contact's title | Contact  |
| SWOLDWIDDELL       | Marit                   | Secol        | 3.3(Apr./1.400) | 8.2                                                                                                    | 161             | Lars las |
| MICLIPHENELYS.     | Jania                   | Lakahar      | (MAR)1995       | 4.1                                                                                                    | Mara I          | No. No.  |
| MILLIA, TREPHETLAN | Destable                | Newlands     | ALL DECKS       | 14.00                                                                                                    |                 | Louise   |
| MLINDEPETOR.       | Fecan                   | Padrate      | (7)/mp/1485     | Copy Selecter                                                                                                    | d               | Andrew L |
| March 19804611     | Cherd                   | Infe         | (5.8am/1446     | Conv All                                                                                                    |                 | Magnete  |
| ward matteries.    | Fachal                  | Berninker    | Marlanci Mill   | and a start of the start of the | 14.5            | Same .   |
| March Property and | Harrid                  | Philanese    | 10m/1446        | 8.5                                                                                                    | Man             | Londo    |
| WIRE ADDRESS.      | Andrea                  | DARTY.       | DOM: NO.        | 8.4                                                                                                    | No.             | Looks    |
| WOW REPAILS        | i allore                | Lotin        | 21.000-21005    | 4.5                                                                                                    | -               | line     |
| IN REPRESENTATION  | Julie .                 | California - | 14,84-11995     | 8.3                                                                                                    | New York        | Name of  |

Right click anywhere on the list and then left click on Copy All

| Ono    | n a hlank        | work     | hook in        | Fycal          |              |              | _     |                        | Excel Workbook (*.xlsx)                               |                 |               |          |      |        |
|--------|------------------|----------|----------------|----------------|--------------|--------------|-------|------------------------|-------------------------------------------------------|-----------------|---------------|----------|------|--------|
| Ope    |                  | WOIN     |                | LACEI.         |              |              |       |                        | Excel Macro-Enabled Workbook (*.xlsm)                 |                 |               |          |      |        |
|        |                  |          |                |                |              |              | sa Sa | ve As                  | Excel 97-2003 Workbook (* xls)                        |                 |               |          |      |        |
|        |                  |          |                |                | _            |              | ←     | $\rightarrow$ $\vee$ , | CSV UTF-8 (Comma delimited) (*.csv)                   |                 |               |          |      |        |
| 8      | 5-0-0            |          |                |                |              |              |       | 6 S S                  | XML Data (*.xml)                                      |                 |               |          |      |        |
| 100    |                  |          |                |                |              |              | Org   | anize · N              | Single File Web Page (*.mht;*.mhtml)                  |                 |               |          |      |        |
| Eile   | Home             | Incert   | Page Lav       | out For        | nulas        | Data R       |       |                        | veb Page (*.ntm;*.ntmi)                               |                 |               |          |      |        |
| 1.00   | THORNE           | - movers | rage cay       |                | 110105       |              |       | OneDrive - F           | Excel Macro-Enabled Template (*.xltm)                 |                 |               |          |      |        |
| -0-    | Xout             |          |                |                |              |              | 1 2 5 | onebine i              | Excel 97-2003 Template (*.xlt)                        |                 |               |          |      |        |
| -      | 00 cor           | 0        | alibri         | + 11 -         | A A          |              |       | This PC                | Text (Tab delimited) (*.txt)                          |                 |               |          |      |        |
| See. 1 | Copy *           |          |                | 1.11           |              | 1.00         |       |                        | VML Spreadsheet 2003 (* vml)                          |                 |               |          |      |        |
| Paste  | S Format Dai     | 1        | B I <u>U</u> - | 8 - 0          | - <u>A</u> - | <b>F F 7</b> | >     | 🔜 Desktop              | Microsoft Excel 5.0/95 Workbook (*.xls)               |                 |               |          |      |        |
|        | - Politisas Pali | nuer     |                |                |              |              |       | Deserved               | CSV (Comma delimited) (*.csv)                         |                 |               |          |      |        |
|        | Clipboard        | G        |                | Font           | 15           |              | 1     | Document               | <sup>5</sup> Formatted Text (Space delimited) (*.prn) |                 |               |          |      |        |
|        |                  |          |                |                |              |              | >     | Download               | Text (Macintosh) (*.txt)                              |                 |               |          |      |        |
| H13    |                  | $\sim$   | 1 6            | 1              |              |              |       | _                      | CSV (Macintosh) (* csv)                               |                 |               |          |      |        |
|        |                  |          |                |                |              |              | >     | Music                  | CSV (MS-DOS) (*.csv)                                  |                 |               |          |      |        |
| 24     |                  |          | 6              | D              | E .          | e            | >     | Pictures               | DIF (Data Interchange Format) (*.dif)                 |                 |               |          |      |        |
| - 10   | M                | D        |                | U              | 5            |              |       |                        | SYLK (Symbolic Link) (*.slk)                          |                 |               |          |      |        |
| 1 58   | EEMIS refere(K   | nown A   | s Surname      | Date of Bi     | Registra     | tii Contact' | 9 >   | Videos                 | Excel 97-2003 Add.in (* xla)                          |                 |               |          |      |        |
| 2      | 111222444 N      | lathan   | Allen          | manuanan       | P7           | Mrs          |       | L OSICI                | PDF (*.pdf)                                           |                 |               |          |      |        |
| 3      | 111222333        | 000      | Ronnott        |                | 07           | Mrs          |       | - 05(0.)               | XPS Document (*.xps)                                  |                 |               |          |      |        |
| -      | 111222555 0      | -ba      | Dentrett       |                |              | 11113        |       | File nam               | e: OpenDocument Spreadsheet (*.ods)                   |                 |               |          |      |        |
| 4      | 111222111 A      | sna      | Bouiton        | nonnenan       | P/           | MITS         |       | Save as typ            | e: Excel Workbook (*.xlsx)                            |                 |               |          |      | ×      |
| 5      | 222555666 H      | arvey    | Cripps         | <b>HNMNNIN</b> | P7           | Miss         |       | Author                 | re- Will Mackenzie                                    | Tans: Add a tan | Title: Add at | itle     |      |        |
| 6      | 444777888 S      | ummer    | Dews           | INTERNET       | P7           | Mrs          |       |                        |                                                       | age the stag    |               |          |      |        |
|        |                  |          |                |                |              |              | •     | 1                      | Const Thumber 2                                       |                 |               |          |      |        |
|        |                  |          |                |                |              |              |       | 1                      | Save Inumbhail                                        |                 |               |          |      |        |
| Click  | on the D         | acta     | hutton         |                |              |              |       | 1                      |                                                       |                 |               |          |      |        |
| CIICr  | Con the F        | aste     | button         |                |              |              |       |                        |                                                       |                 |               |          |      |        |
|        |                  |          |                |                |              |              | ∧ Hi  | le Folders             |                                                       |                 |               | loois Sa | ve C | Jancel |
|        |                  |          |                |                |              |              |       |                        |                                                       | VINEI           |               |          |      |        |
|        |                  |          |                |                |              |              | 1     |                        |                                                       |                 |               |          |      |        |
|        |                  |          |                |                |              |              | - 1   |                        |                                                       |                 |               |          |      |        |

Even if you are exporting separate year groups, e.g. one year at a time, paste them all in to **the same spreadsheet**.

Save the spreadsheet as a <u>CSV (Comma delimited)</u>, (ideally the CSV UTF-8 if your Excel has this option) e.g. "March Parents Evening <u>Contacts</u> 2022"

There will be problems caused later if your Register Classes include commas, OR if register classes (such as "1/2", "2/3", "3/4", or "4/5") are used. Excel will think these are a date (such as "1/2" becoming 1<sup>st</sup> Feb and "2/3" becoming  $2^{nd}$  March).

Fix these issues by changing the data in the Register Class (see figures 1 and 2 below), replacing all commas with a hyphen, OR changing the Reg Class to have a P in front, i.e. P1/2, P2/3, etc.

Example for how to change all commas in a spreadsheet to a hyphen:

| File Home                  | Insert Pag          | ge Layout Formul                                  | as Data    | Review View              | Kutools                              | Enterprise Add-i                        | Figure 1          | :                   |            |      |                        |                  | ∕q shi                   |
|----------------------------|---------------------|---------------------------------------------------|------------|--------------------------|--------------------------------------|-----------------------------------------|-------------------|---------------------|------------|------|------------------------|------------------|--------------------------|
| Paste Scopy -<br>Clipboard | Calibri<br>B I      | • 11 • 1<br><u>U</u> •   ⊞ •   <u>2</u> •<br>Font |            | ≡ ∎ ≫ • ₽<br>≡ ≡ ₫ ₫ ₫ ₫ | 9 Wrap Text<br>] Merge & Center<br>t | General<br>- General<br>- % *<br>Number | Click 'Fir        | nd and Re           | place      | e'   | toSum  ▼<br>ar▼<br>Edi | Z<br>Sor<br>Filt | t & Find &<br>r* Select* |
| E2 🔻 :                     | $\times \checkmark$ | <i>f</i> <sub>x</sub> 5,6,7                       |            |                          |                                      |                                         |                   |                     |            |      |                        | 4ac              | <u>R</u> eplace          |
| A                          | В                   | с                                                 | D          | E                        | F                                    | G                                       | н                 | 1                   | J          | к    | L                      | 1                | <u>G</u> 0 T0            |
| 1 SEEMIS reference         | e Known As          | Surname                                           | Date of Bi | Registration group       | Contact's title                      | Contact's forename                      | Contact's surname | Contact's telephone | Parent's E | mail |                        | 1                | Go To Special            |
| 2 14N02024ED003            | Rupert              | Kinch                                             | 01-Jan-00  | 5,6,7                    | Mrs                                  | Helen                                   | Kinch             |                     |            |      |                        |                  | Form <u>u</u> las        |
| 3 07G56024EC010            | Nicole              | McDonald                                          | 01-Jan-00  | 5,6,7                    | Ms                                   | Nicola                                  | Kidd              |                     |            |      |                        |                  | Co <u>m</u> ments        |
| 4 07G31024EC008            | Rhyanne             | Watson                                            | 01-Jan-00  | 5,6,7                    | Miss                                 | Lisa                                    | Paterson          |                     |            |      |                        |                  | Conditional Formatting   |
| 5 07G56524EC010            | Abbie               | Watt                                              | 01-Jan-00  | 5,6,7                    | Mrs                                  | Lisa Jane Kathleen                      | Watt              |                     |            |      |                        |                  | Constants                |
| 6 09H13722EC045            | Cara                | McGaff                                            | 01-Jan-00  | 5,6,7                    | Mrs                                  | Susan                                   | McGaff            |                     |            |      |                        |                  | Data Validation          |
| 7 07G13924EC024            | Claire              | McGhee                                            | 01-Jan-00  | 5,6,7                    | Miss                                 | Debbie                                  | Bernard           |                     |            |      |                        |                  | Data Validation          |
| 8 07F01824EC001            | Adam                | Aitken                                            | 01-Jan-00  | 5,6,7                    | Mrs                                  | Nicky                                   | Aitken            |                     |            |      |                        | 3                | Select Objects           |
| 9 07G57424EC017            | Jordan              | McEwan                                            | 01-Jan-00  | 5,6,7                    | Mrs                                  | Marie                                   | McEwan            |                     |            |      |                        | 8                | Selection Pane           |

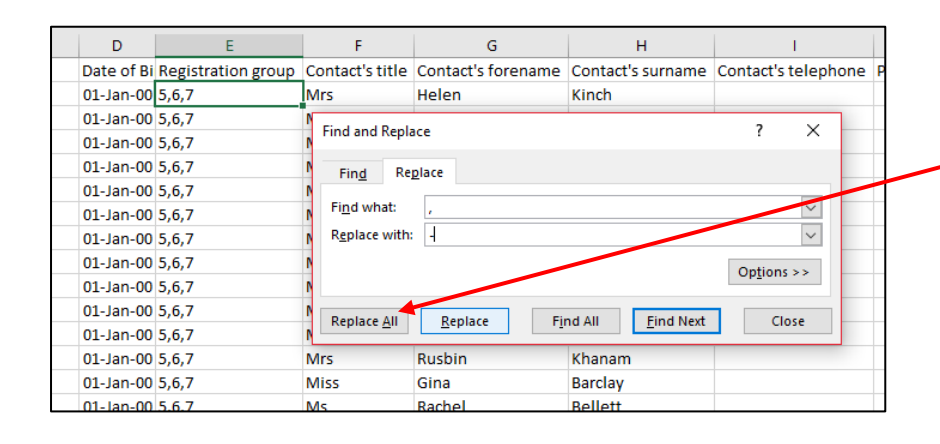

# Figure 2:

In this example, type a comma into the 'Find what' and a hyphen into the 'Replace with' and then press 'Replace All' to have the commas replaced by a – throughout your spreadsheet (which should just be in your Register Classes).

### Remember to save your spreadsheet now that you have made these changes.

How to save is explained at the bottom of Page 9.

## Go to Application OR My Profile > Reports > Custom Reports Curriculum

Click on the Open List button in the bottom left corner of the screen

| Date or birth |                |
|---------------|----------------|
| Doctor        |                |
|               | Add Remove     |
|               |                |
|               |                |
|               |                |
|               |                |
|               | Open List Save |
| Ready         |                |

Select **Parents Evening** from the drop down list and then click on **OK** 

| Select List :           |
|-------------------------|
| <br>Parents Evening 🗸 🗸 |
| OK Cancel               |
|                         |

| 3 90XX072: Click+Go for Miss H Madsen - Custom Reports (Curriculum) - Training secondary 72 |       |         |                       |  |  |  |  |  |
|---------------------------------------------------------------------------------------------|-------|---------|-----------------------|--|--|--|--|--|
| Application My Profile My Menu Help                                                         |       |         |                       |  |  |  |  |  |
|                                                                                             | Stage | Seconda | ary 4 🔹               |  |  |  |  |  |
| Absences (last 8 weeks)                                                                     |       |         | Column                |  |  |  |  |  |
| Absent to date (Openings)                                                                   |       |         | Abbreviation          |  |  |  |  |  |
| Admission code (short code)                                                                 |       |         | Subject Level         |  |  |  |  |  |
| Arts 1 (P1-56)                                                                              |       | =       | SG Presentation Level |  |  |  |  |  |

Click on Next in the bottom right of the screen

|   | le                                    |                       |
|---|---------------------------------------|-----------------------|
|   | acher's first name<br>acher's Surname |                       |
|   | bject name                            |                       |
|   |                                       |                       |
| L | Next                                  | Training secondary 72 |

#### Exporting the Curricular Information

The curricular information will be displayed. Ensure you 'view vertically' (do not change to view horizontally).

| 24ED003: Click+Go for Mr G Andrew - Custom Reports (Curriculum) - Lasswade Hig |         |           |         |            |             |           |                |  |            |  |
|--------------------------------------------------------------------------------|---------|-----------|---------|------------|-------------|-----------|----------------|--|------------|--|
| Application My Profile My Menu Help                                            |         |           |         |            |             |           |                |  |            |  |
| SEEMIS ref                                                                     | Section | Title     |         |            | Teacher's f | Teacher's | Subject name   |  |            |  |
|                                                                                | ENCEA8  | Miss      |         |            | м.          |           | English        |  |            |  |
|                                                                                | MACEB9  | Miss      |         |            | с.          | 1 –       | Mathematics    |  |            |  |
|                                                                                | MSCEC2  | MSCEC2 Mr |         | CEC2 Mr R. |             |           | R.             |  | Modern Stu |  |
|                                                                                | BMCED2  | Mrs       |         |            | с.          |           | Business Ma    |  |            |  |
|                                                                                | SCCEEC  | Mrs       |         | Co         | pv Selected |           | Science        |  |            |  |
|                                                                                | PECEF2  | Miss      |         |            | ,           |           | Physical Edu   |  |            |  |
|                                                                                | CRI1G2  |           | Цŝ      | Co         | py All      |           | Constructio    |  |            |  |
|                                                                                | CPCEH1  | Mr        |         |            | <b>A</b>    |           | Computing s    |  |            |  |
|                                                                                | PRCEI2  | Mr        | 1r Ӫ Pr |            | nt Selected |           | Product Design |  |            |  |
|                                                                                | PE3SA3  | Miss      | ₽       | Pri        | ntAll       |           | Physical Edu   |  |            |  |
|                                                                                | RE3SA3  | Mr        |         |            | ч.          |           | Religious St   |  |            |  |
|                                                                                | DC3CV3  | Mre       |         |            | c           | 1         | Personal & S   |  |            |  |

Right click anywhere on the screen and then **left click** on **Copy all** Open a blank workbook in Excel

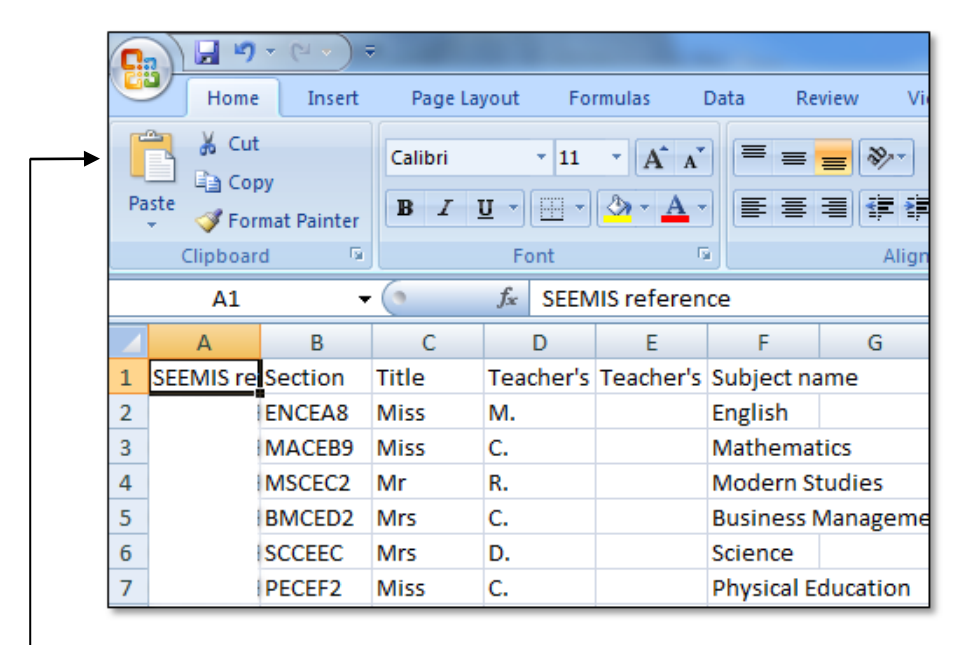

Click on the Paste button. All of the teachers for the stage you selected will be pasted in Excel.

<u>IMPORTANT – repeat these steps for all year groups:</u> You have only extracted teachers for the students who were in the Stage you picked earlier (Primary 1). You need to extract all other year groups and paste these (don't leave gaps) underneath the stage you have already pasted.

Now use "Back" in SEEMIS to retreat one screen to the Curriculum Report. Change the Stage and use "Next" to show the next stage's data. Paste this, and all future Stage's teachers (one at a time), in to <u>the same spreadsheet</u>. Keep pasting the data below the previous data. In the end you will have one spreadsheet with all years' teachers. You do not need the 'Headers' (SEEMiS reference, Section, Title, etc) between each year group, but you can also leave it if you prefer. Do not leave gaps between the year groups. This should be one big spreadsheet when you are done.

### Save the spreadsheet

When you are finished, Save the spreadsheet as a **CSV (Comma delimited)**, (ideally the CSV UTF-8 if your Excel has this option) e.g. "March Parents Evening <u>Curriculum</u> 2022".

## **Optional:** Instructions for how to set up a parents' evening from start to finish

We recommend that you download our **Admin Manual**, because it is a comprehensive manual, with pictures, showing you how to set up a parents' evening from start to finish. However, the below will also serve as a helpful guide for you.

Download our Admin Manual from here.

# Steps required to set up a parents' evening:

- 1. Follow Pages 8 to 12 of this instructions guide and export the data for the relevant year(s). These steps will leave you with ONE .CSV spreadsheet for your parent <u>Contacts</u> and ONE for your <u>Curriculum</u>.
- Parents do not need an e-mail address to use the Parents Booking, BUT parents without an e-mail address parents will not be linked to all of their children. A unique e-mail address is the way we know two Mr John Smith's are the same parent, or two different parents, to use this name as an example. To link parents without an e-mail address to all of their children, let's open your <u>Contacts</u> spreadsheet and check parents are linked to all their children:
  - If you Sort the spreadsheet A-Z in the Parent First Name, and then Sort again A-Z the Surname column, you'll be able to put all of the parents next to each other.
  - If you see the same parent twice or more in the spreadsheet, and they do not have an e-mail, please enter one for both of their rows OR make one up (i.e. <u>a@a.com</u> or <u>b@b.com</u>). This will link the parent to both/all of their students. Making up an e-mail address does no harm as the parent will input their own e-mail when they login.
- 3. Once you're satisfied your spreadsheet is correct, let's go to Parents Booking (<u>www.parents-booking.co.uk</u>) and login as an Admin, then go to the 'Upload Data' tab.
  - Go down to the 'Add CSV File' button and upload the <u>Contacts</u> .csv file first
  - When the Parent Contacts file has uploaded 100%, upload the <u>Curriculum</u> .csv spreadsheet. Wait for this to also go to 100% before moving on.
- 4. Once the two spreadsheets have been uploaded, you can add any Pupil Support teachers, or other teachers who are not timetabled in SEEMIS (but who you want in the parents' evening). To do this:
  - Go to 'Teachers' tab and either edit the Pupil Support teachers OR, if they don't exist, add them ('Add New Teacher)
  - After you've added or found a Pupil Support teacher, 'edit' their account
  - Add all of the correct and relevant students to them using 'Add Child or Class'. The teachers won't appear in your event when you create it unless you add students to them.
- 5. Primary schools sometimes have classes which share teachers. If you would like to add a second teacher for a class, create the missing teacher on the Teachers page, then edit them and use the 'Add Students; button to add the class they teach to them.
- 6. Once you're happy that all of the data has been uploaded and extra teachers have been added or set up, go to 'Evenings' and create your event. You may need to create a new term or group, but then click on the correct Term or Group name and in side of this create your event.
- 7. Once you've set up your event, click the down arrow next to the 'Edit' beside your event and click on "Edit the Teachers in this Event" to check that there are no teachers missing, or to delete any you do not need to include.
  - If teachers need removed, tick them and then use 'Delete Selected' to remove them
  - Add new teachers in the Teachers tab by following step 4 above, then return to this page (the Edit the Teachers in this Event' page) and press 'Update' to bring the teachers into the event, then remember to once again remove any teachers who shouldn't be included
- 8. Finally, if you need to add breaks or block out times, once your parents' evenings has been set up:
  - Go to 'Dashboard' tab > blue Options button > Add Breaks

9. You can now send out a letter to parents inviting them to book. If you would like to download out template instruction letter for parents, go to <a href="https://knowledge.parents-booking.com/support/essential-downloads/">https://knowledge.parents-booking.com/support/essential-downloads/</a>